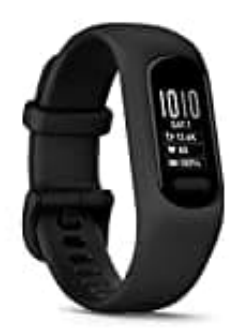

## Garmin vivosmart 5

## **Einrichtung-Verbindung**

Um die vívosmart 5 mit deinem Mobiltelefon zu verbinden, musst du die Garmin Connect™ App nutzen.

Hinweis: Das Koppeln funktioniert nicht direkt über die Bluetooth-Einstellungen deines Telefons.

## 1. Garmin Connect App installieren

Lade die Garmin Connect App herunter und öffne sie. Sie ist notwendig, um den vívosmart 5 einzurichten und zu koppeln.

App für Android App für iOS

 Wenn du die Grundeinstellungen der Uhr zum ersten Mal vornimmst: Drücke den Knopf auf der Uhr, um sie einzuschalten. Die Uhr wird automatisch in den Kopplungsmodus wechseln.

Wenn die Uhr bereits eingerichtet oder mit einem anderen Gerät gekoppelt war: Drücke den Knopf und navigiere zu den Einstellungen (Zahnrad-Symbol). Wähle Telefon > Telefon koppeln, um den Kopplungsmodus manuell zu aktivieren.

- 3. Uhr mit der App verbinden
  - Falls dies die erste Verbindung mit der Uhr ist: Folge den Anweisungen auf dem Display der Garmin Connect App, um die Kopplung abzuschließen.
  - Falls die Uhr bereits mit einem anderen Gerät gekoppelt war: Öffne in der App das Menü (?) oder •••) und wähle Garmin-Geräte > Gerät hinzufügen. Folge dann den Anweisungen auf dem Display.